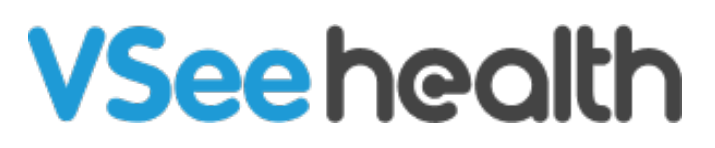

Knowledgebase > VSee Clinic for Providers > Stripe > Stripe > Manually Create Payment

## Stripe > Manually Create Payment

- 2023-07-17 - Stripe

1. Log-in to your account at https://dashboard.stripe.com/login

2. Under the search bar, look for your client by typing any specific detail e.g. email address.

| C VSee Clinic ~                         | Q adam @gmail.com |      | <b>6</b> 6       |
|-----------------------------------------|-------------------|------|------------------|
| <ul><li>Home</li><li>Payments</li></ul> | Lustomers 1       |      | View all         |
| ↑↓ Balance                              | adam @gmail.com   | Adam | 2017/08/16 22:13 |

3. Click on one of the results. Make sure you have the correct client record.

4. On the client's record, scroll down up until the **Payments** section. Click on the **+ Create payment** button.

|                                                                                      | VSee Clinic $ \checkmark $   | Q Search      |                |                              |                 | 🍋 🚱                 |
|--------------------------------------------------------------------------------------|------------------------------|---------------|----------------|------------------------------|-----------------|---------------------|
| ♠                                                                                    | Home                         |               |                |                              |                 | ······              |
| 10                                                                                   | Payments                     |               |                | No bank accounts             |                 |                     |
| $\uparrow_{\!\!\!\!\!\!\!\!\!\!\!\!\!\!\!\!\!\!\!\!\!\!\!\!\!\!\!\!\!\!\!\!\!\!\!\!$ | Balance                      |               |                |                              |                 |                     |
| 0                                                                                    | Customers                    | Payments      |                |                              |                 | + Create payment    |
| 0                                                                                    | Radar                        |               |                |                              |                 |                     |
| ۲                                                                                    | Billing                      | AMOUNT        |                | DESCRIPTION                  | CUSTOMER        | DATE                |
| •                                                                                    | Connect                      | \$1.00        | USD Refunded 5 | Payment for invoice 6DC1CDC- | adam @gmail.com | Mar 20, 4:58 PM 🛛 🚥 |
| 1                                                                                    | Orders                       |               |                |                              |                 |                     |
| P<br>0                                                                               | Developers<br>View test data | Subscriptions |                |                              |                 | + Add subscription  |

5. Fill out the fields with the required information. Click **Charge Customer**.

## Create a new payment

| Currency                                                               | USD - US Dollar 🗘     | ]     |  |  |  |  |
|------------------------------------------------------------------------|-----------------------|-------|--|--|--|--|
| Amount                                                                 | \$ 49.00              | )     |  |  |  |  |
| Payment method                                                         | • •••• 8286 01/2021 < | ]     |  |  |  |  |
| Statement desc                                                         | vsee.com              | 8     |  |  |  |  |
| Description                                                            | Optional              |       |  |  |  |  |
| Advanced Authorize only<br>You'll have 7 days to capture this payment. |                       |       |  |  |  |  |
|                                                                        | Cancel Charge cus     | tomer |  |  |  |  |
| Tags                                                                   |                       |       |  |  |  |  |
| add charge                                                             |                       |       |  |  |  |  |
| create payment                                                         |                       |       |  |  |  |  |
| Stripe                                                                 |                       |       |  |  |  |  |